# Eduroam: Connect to College Wifi

Last Modified on 05/02/2024 11:07 am EDT

This article reviews how to connect to the College's Wi-Fi network: eduroam.

Before you start, you will need the following:

- a College account or visitor account
- a device that supports Wi-Fi

## What is eduroam?

eduroam is a secure Wi-Fi network offered by various research and educational communities.

More information: www.eduroam.org

### **Connect to eduroam**

#### Windows, macOS, and iOS

- 1. Access your Wi-Fi settings
  - Windows

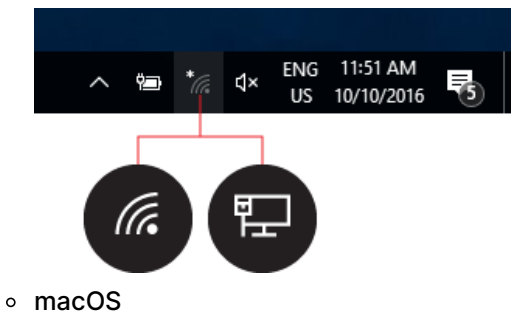

| 🛜 100% 画 Thu 9:41 AM    | John Appleseed | ( |
|-------------------------|----------------|---|
| Wi-Fi: On               |                |   |
| Turn Wi-Fi Off          |                |   |
| ✓ Guest                 | (îr            |   |
| Home                    |                |   |
| Join Other Network      |                |   |
| Create Network          |                |   |
| Open Network Preference | es             |   |

• iOS

|     | 9:41                                                                 |                                              | .ul ≎ ∎.                  |
|-----|----------------------------------------------------------------------|----------------------------------------------|---------------------------|
| < 9 | Settings                                                             | Wi-Fi                                        |                           |
|     | Wi-Fi                                                                |                                              |                           |
|     | / WiFi                                                               |                                              | <b>?</b> (i)              |
| r   | MY NETWORKS                                                          |                                              |                           |
|     | WiFi Secure                                                          |                                              | ê ≑ (i)                   |
| ı   | NETWORKS                                                             |                                              |                           |
|     | Other                                                                |                                              |                           |
|     | Ask to Join Netw                                                     | orks                                         | Notify >                  |
|     | Known networks will b<br>known networks are a<br>available networks. | e joined automatica<br>vailable, you will be | Ily. If no<br>notified of |

- 2. Select eduroam from the list of wireless networks
- 3. Enter your College email and password
- 4. If prompted, click Connect or Trust Certificate

#### Android and ChromeOS

- 1. Open Settings
- 2. Select Connections -> Wi-Fi
- 3. Tap eduroam
- 4. Enter the following:
  - Identity: your College email
  - Password: your College password
  - CA certificate: Use system certificates
  - Domain: brynmawr.edu
- 5. Tap Connect

Attention: If you are unable to connect or see different, or missing, settings.

## **Questions?**

If you have any additional questions or problems, don't hesitate to reach out to the Help Desk!

Phone: 610-526-7440 | Library and Help Desk hours Email: help@brynmawr.edu | Service catalog Location: Canaday Library 1st floor